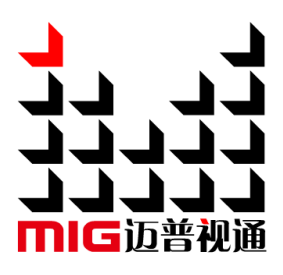

# V8 Series Video Switcher

User Manual V1.1

A Before using the product, please read this manual and keep it for future reference.

# MAGNIMAGE

# V8 Series

# Statement

Without the written permission, any corporation or personnel could not copy, imitate, plagiarize or translate this book or part of it. Also could not transmit it in any form or any way (electronic, mechanical, photocopying, recording or other ways) for any business and profitable purpose.

The product specifications and information mentioned in this manual is just for reference, will not give prior notice if there is any update. Unless there is a special agreement, it is just used as a guideline. All the statements or information in this manual shall not constitute any form of guarantee.

# Directory

| BRIEFS1                                                                                                    |
|----------------------------------------------------------------------------------------------------|
| TRADE MARK······ 1   About The Software····· 1   Key Features····· 2                                                                                   |
| USING DIRECTIONS                                                                                                    |
| Accessories Included                                                                                                    |
| FUNCTION PROFILE5                                                                                                    |
| Overview 5                                                                                                    |
| TECHNICAL SPECIFICATION                                                                                                    |
| MIG-V87                                                                                                    |
| THE FRONT PANEL    7      THE BACK PANEL    8      MIG-V8 BOARD    9      Control Board    9      Output Board    10      Input Board    11            |
| MIG-V8 MENU                                                                                                    |
| How To Use THE BUTTONS14MENU14FUNCTION14DEFAULT STATUS15MIG-V8 MAIN MENU16Status Info17Misc20Communication21Language/菜単语言 Menu22About Magnimage Menu23 |
| WARRANTY24                                                                                                    |
| The Whole Unit Warranty ····· 24                                                                                                    |

| NON-WARRANTY PROVISIONS ···································· | 4 |
|--------------------------------------------------------------|---|
|                                                              |   |

## Briefs

Thanks for your purchasing our MIG-V8 switcher. Do hope you can enjoy the experience of the product performance. The design of the switcher conforms to international and industry standards. But if with improper operation, there will be a personal injury and property damage. In order to avoid the dangerous, please obey the relevant instructions when you install and operate the product.

#### Trade Mark

- > VGA and XGA are the trademarks of IBM.
- > VESA is a Video Electronics Standards Association's trademark.
- HDMI、HDMI mark and High-Definition Multimedia Interface are all from HDMI Licensing LLC.
- Even if not specified company or product trademarks, trademark has been fully recognized.

#### About The Software

Any acts such as change, decompile, disassemble, decrypt or reverse engineer the software installed in the product are illegal.

## Key Features

- 8 PGM outputs, 16 scaled layers at any position
- 8 AUX outputs, support mosaic and scaling
- 3 AUX loop outputs
- 1 Multi-previewer for monitoring the real-time input and output sources, customized window layout
- 1 IP output for real-time monitoring
- 36 optional inputs with various 2K or 4K input modules
- 4K\*2K/60Hz 4:4:4 compliant
- HDCP 1.4 & 2.2 compliant
- Background captures
- EDID management
- Image crop, layer zoom function
- Text overlay
- Edge blending for projector
- F-lock for multiple cascading
- Dual redundant power supplies
- Works with MIG-H8 or MIG-H6

# Using Directions

### Accessories Included

#### MIG-V8 accessories

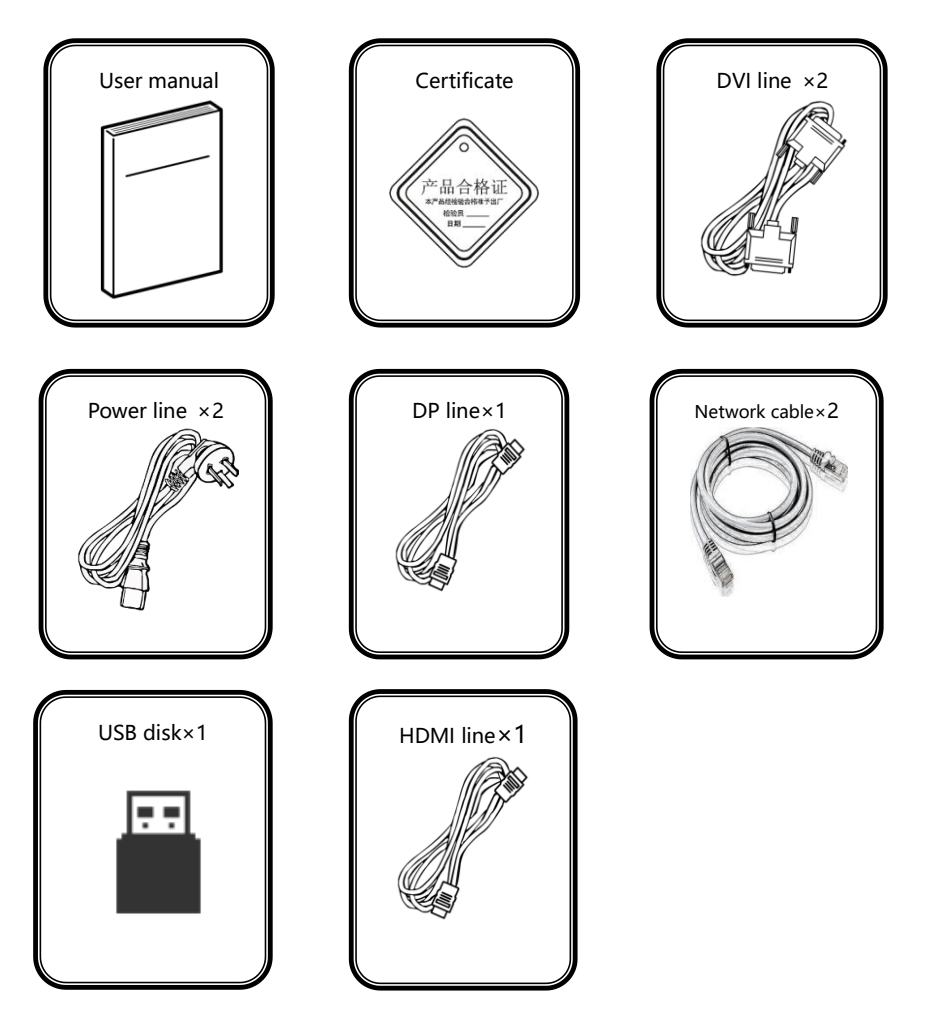

#### Safety Instructions

- Please use the correct power voltage, ranging 100 ~ 240V AC, 50/60Hz.
- Make sure the power is cut whenever pull out any cable from the machine
- Make sure the power is off and the signal cables are out before you plug in or pull out any hardware device.
- Before you use the product, please cut the power and discharge your static electricity by touching the ground surfaces.
- Please use the machine in clean, dry and ventilated environment. Never use the machine in hot or humid environment.
- Keep the product away from fire, water or any dangerous environment.
- Please do not repair the machine yourself by opening the machine' s box.
- If there is any unusual smell or smoke, please turn off the machine at once and contact the seller.

# **Function Profile**

#### Overview

MIG-V8 is the latest Magnimage high-performance video switcher. Based on high-speed FPGA and digital matrix bus structure, it is a 24 bits/60Hz processing system. With an advanced scaling engine, it supports seamless mosaic for up to 16 screens in excellent image quality and low latency. There are 8 PGM outputs, 8 AUX outputs, 3 AUX loop outputs and 1 Multi-previewer.

Mixed input matrix design allows you to customize the machine from 2K and 4Kx2K/60Hz 4:4:4 options. It allows up to 9 input boards.. It also supports real-time video monitoring for input and output.

You can control MIG-V8 via software or console(MIG-H6 or MIG-H8) for fade in/out switching of various layers and presets. This switcher is designed for auto shows, corporate events, product release and live shows.

# Technical Specification

| Input signal |             |                                         |
|--------------|-------------|-----------------------------------------|
| Input        | Amount      | Standards                               |
| VGA          | 4           | VESA                                    |
| DVI          | 4           | VESA&Custom                             |
| HDMI         | 4           | HDMI-1.3                                |
| SDI          | 4           | 480i、576i、720p、1080i/p(3G SDI)          |
| SDI/VGA      | SDI×2、VGA×2 | Same as SDI and VGA                     |
| SDI/DVI      | SDI×2、DVI×2 | SDI: 480i、 576i、 720p、 1080i/p (3G SDI) |
|              |             | DVI : VESA                              |
| HDMI/DP      | HDMI×1、DP×1 | HDMI2.0、DP1.2, 4K2K/60Hz&Custom         |
| DP           | 2           | DP1.1, 4K×1K/60Hz&Custom                |

| Output signal     |        |                |
|-------------------|--------|----------------|
| Output port       | Amount | Resolution     |
| DVI (PGM)         | 8      | 1920×1080/60Hz |
| DVI (AUX)         | 8      | 1920×1080/60Hz |
| DVI (Multiviewer) | 1      | 1920×1080/60Hz |
| DVI (AUX loop)    | 3      | 1920×1080/60Hz |

| Power & work condition |                     |  |
|------------------------|---------------------|--|
| Input power            | 100~240VAC, 50/60Hz |  |
| Work temperature       | 0~45℃               |  |
| Work humidity          | 10% -90%            |  |

# MIG-V8

### The Front Panel

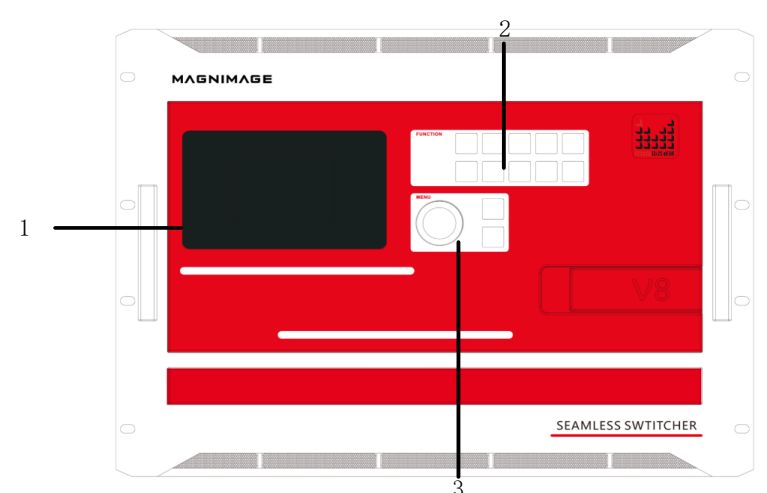

- 1—Screen: displays the current working status of the machine , can browse input information、electrical status, etc.
  2—Function buttons: Under specific menu ,realize customization
- function
- 3-Main buttons :can browse or set menu contents ,Including OK button ,return button and knob.

### The Back Panel

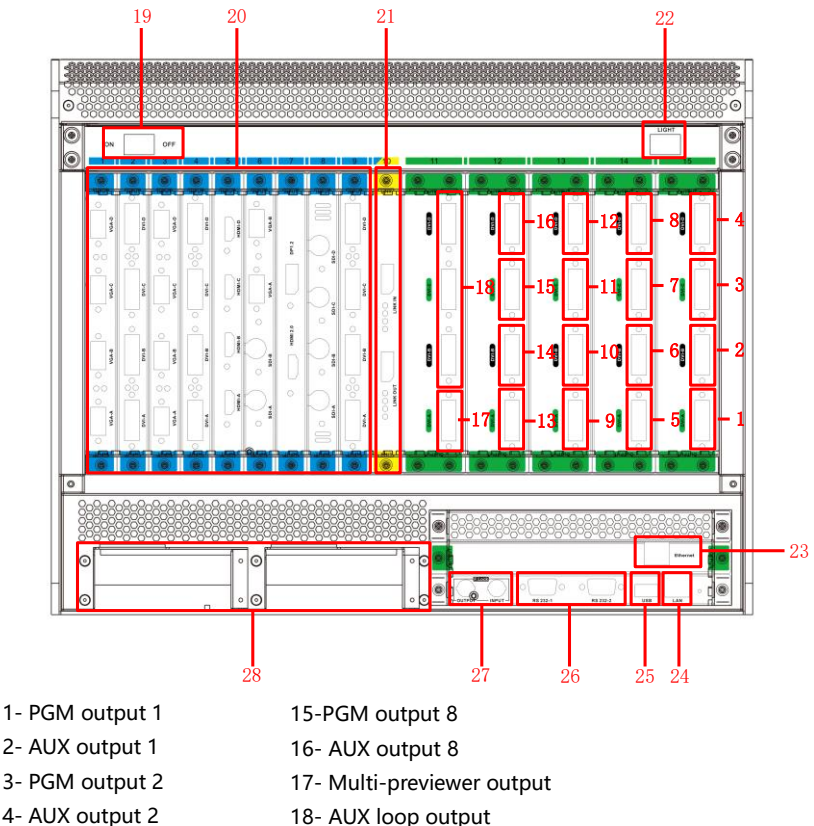

- 5- PGM output 3
- 6- AUX output 3
- 7- PGM output 4
- 8- AUX output 4
- 9- PGM output 5
- 10- AUX output 5
- 11- PGM output 6
- 12- AUX output 6 13- PGM output 7

- 18- AUX loop output
- 19- Power switch
- 20- Input area, 2K/4K options
- 21-Link board for cascade and loop the signal
- 22- Light switch
- 23- IP monitoring port
- 24- IP control port
- 25- USB port for upgrading
- 26- RS232
  - 27- F-lock for synchronization between multiple units
- 14- AUX output 7 28-Power port

### MIG-V8 Board

The control board and output board are included in a standard unit. You can customize the input boards based on your project demand. The output board has 4 types of output port, including PGM output, AUX output, AUX loop output and Multi-previewer output.

# **Control Board**

| Control Board |                                                   |  |
|---------------|---------------------------------------------------|--|
|               |                                                   |  |
| F-Lock        | F-lock for synchronization between multiple units |  |
| RS 232-1/2    | Control port for future function                  |  |
| USB           | USB port for software upgrading                   |  |
| LAN           | LAN port for connecting the software or console   |  |

# **Output Board**

| MIG-V-OUTOSD      |                                                               |
|-------------------|---------------------------------------------------------------|
|                   |                                                               |
| DVI port          | Port A is Multiviewer output, port B,C,D are AUX loop outputs |
| Output resolution | 1920×1080@60Hz                                                |

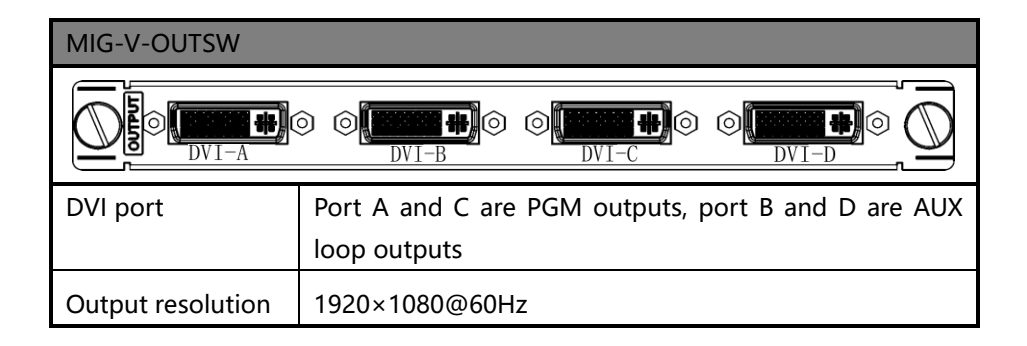

| MIG-V-OUTIP: [IP monitoring] |                                                                 |  |
|------------------------------|-----------------------------------------------------------------|--|
|                              | Ethernet                                                        |  |
| Operation                    | This output board is only for sending the real-time input and   |  |
| mode                         | output image to the software or console                         |  |
| Board                        | This board is designed for IP monitoring, support monitoring 16 |  |
| explanation                  | input sources                                                   |  |

# Input Board

| MIG-V-INDVI: [DVI×4 input board] |                                                    |  |
|----------------------------------|----------------------------------------------------|--|
|                                  |                                                    |  |
| Signal format                    | VESA-DVI-D digital signal, support EDID management |  |
| Port                             | 24+5 pin                                           |  |

| MIG-V-INHDMI: [HDMI×4 input board] |                       |  |
|------------------------------------|-----------------------|--|
|                                    |                       |  |
| Signal format                      | EIA/CEA-861, HDMI-1.3 |  |
| Port                               | HDMI, type A          |  |

| MIG-V-INSDI: [SDI×4 input board] |                                |  |
|----------------------------------|--------------------------------|--|
|                                  |                                |  |
| Signal format                    | 480i、576i、720p、1080i/p(3G SDI) |  |
| Port                             | BNC                            |  |

| MIG-V-INDP: [DP×2 | input board]          |
|-------------------|-----------------------|
|                   | •                     |
| Signal format     | DP1.1, 3840×1080@60Hz |
| Port              | Full size 20 pin      |

| MIG-V-INVGA: [VGA×4 input board] |                                                                                                    |  |  |  |
|----------------------------------|----------------------------------------------------------------------------------------------------|--|--|--|
|                                  | S O CONTRACTOR O S O CONTRACTOR O S O CO |  |  |  |
| Signal format                    | VESA                                                                                                    |  |  |  |
| Port                             | 15 pin of D-sub                                                                                                    |  |  |  |

| MIG-V-INDP12: [HDMI×1, DP×1 input board] |                                  |  |
|------------------------------------------|----------------------------------|--|
|                                          | © 🕞 HDMI2. 0 ° 🔄 DP1. 2          |  |
| Signal format                            | HDMI2.0, DP1.2, 3840×2160@60Hz   |  |
| Port                                     | HDMI type A and full size 20 pin |  |

| MIG-V-INSDIVGA: [SDI×2, VGA×2 input board] |                         |  |  |  |
|--------------------------------------------|-------------------------|--|--|--|
|                                            |                         |  |  |  |
| Signal format                              | 2 SDI+2 VGA             |  |  |  |
| Port                                       | BNC and 15 pin of D-sub |  |  |  |

| MIG-V-INSDIDVI: [SDI×2, DVI×2 input board] |                  |  |  |
|--------------------------------------------|------------------|--|--|
|                                            |                  |  |  |
| Signal format 2 SDI+2 DVI                  |                  |  |  |
| Port                                       | BNC and 24+5 pin |  |  |

# MIG-V8 Menu

The LCD screen of this machine will tell the current information when you do any setting. If there is not any setting or the setting is overtime, the machine will stay in the default status.

#### How To Use The Buttons

In the front panel of MIG-V8, there are MENU and FUNCTION sections.

#### **MENU**

There are "OK", " " tuttons and one knob in this section.

In the default status, press the "OK" button will enter the main menu. You can rotate the knob and press "OK" to enter the sub-menu setting. " $\longrightarrow$ " is for returning.

#### **FUNCTION**

There are 10 number buttons in this section. These number buttons are for setting IP address.

### Default Status

After turning on MIG-V8, the screen will show the default window as the below image.

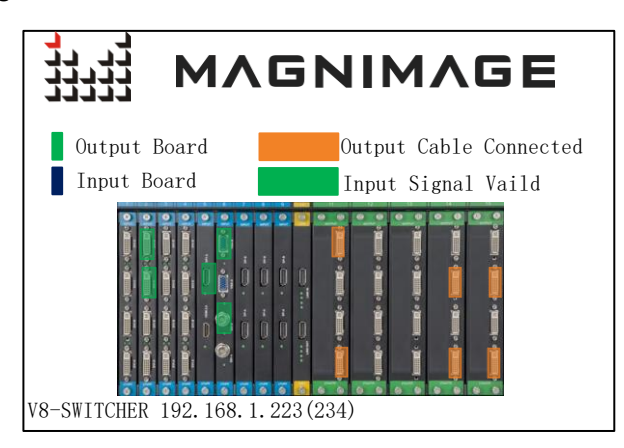

| Input & output board   | Green part is the output board, blue part is the input board |
|------------------------|--------------------------------------------------------------|
| Input port connection  | Turn green when there is available input                     |
| Output port connection | Turn orange when there is available output                   |

Press "OK" button, the LCD screen will enter to this window:

| Menu            |                  |
|-----------------|------------------|
| Status Info     | $\triangleright$ |
| Misc            | $\triangleright$ |
| Communication   | $\triangleright$ |
| Language/语言菜单   | $\triangleright$ |
| About Magnimage | $\triangleright$ |
|                 |                  |

There are5 setting options. Press "OK" for entering, " — " for returning.

#### **Status Info**

| Status Info                                                                                                  |                  |  |  |  |
|----------------------------------------------------------------------------------------------------|------------------|--|--|--|
| Input Information                                                                                            | $\triangleright$ |  |  |  |
| Output Information                                                                                           | $\triangleright$ |  |  |  |
| Firmware Version                                                                                             | $\triangleright$ |  |  |  |
| Temperature & Fans                                                                                           | $\triangleright$ |  |  |  |
| Electric Report                                                                                              | $\triangleright$ |  |  |  |
|                                                                                                    |                  |  |  |  |
| Input Information                                                                                            | Page 1/6         |  |  |  |
| 1 DVI 1-A 1920×1080                                                                                          |                  |  |  |  |
| 2 DVI 1-B 1920×1080                                                                                          |                  |  |  |  |
| 3 DVI 1-C 1366×768                                                                                           |                  |  |  |  |
| $\begin{bmatrix} 4 \end{bmatrix} \begin{bmatrix} DVI \end{bmatrix} = 1 - D = 1280 \times 1024 \end{bmatrix}$ |                  |  |  |  |
|                                                                                                    |                  |  |  |  |
| $\begin{array}{c ccccccccccccccccccccccccccccccccccc$                                                        |                  |  |  |  |
| $\begin{array}{c ccccccccccccccccccccccccccccccccccc$                                                        |                  |  |  |  |

| Input Information | Tells the input board information, input connection |  |  |  |  |
|-------------------|-----------------------------------------------------|--|--|--|--|
|                   | and resolution                                      |  |  |  |  |

| Out        | put Inf  | formatio  | on I      | Page 1/6  |
|------------|----------|-----------|-----------|-----------|
| $\nearrow$ |          |           |           |           |
| 15         | PRORAM1  | AUX PGM1  | PROGRAM2  | AUX PGM2  |
| 14         | PROGRAM3 | AUX PGM3  | PROGRAM4  | AUX PGM4  |
| 13         | PROGRAM5 | AUX PGM5  | PROGRAM6  | AUX PGM6  |
| 12         | PROGRAM7 | AUX PGM7  | PROGRAM8  | AUX PGM8  |
| 11         | PREVIEW  | AUX LOOP1 | AUX LOOP2 | AUX LOOP3 |
|            |          |           |           | ETH PVW   |

Output Information Tells the output type

| Firm | vare Versi | on  | X008-V8- | Sep 6 201  | 8 Page | 1/2 |
|------|------------|-----|----------|------------|--------|-----|
| 15   | Output     | A1  | 585-F92  | 46-9246    |        |     |
| 14   | Output     | A1  | 585-F92  | 46-9246    |        |     |
| 13   | Output     | A1  | 585-F92  | 46-9246    |        |     |
| 12   | Output     | A1  | 585-F92  | 46-9246    |        |     |
| 11   | Output     | A1  | 585-F93  | 07-9406    |        |     |
| 16   | Output     | A1  | 585-FAC  | C8-ACC8    |        |     |
| 10   | Input      | A1  | 585-F54  | DA         |        |     |
| 9    | Input      | A15 | 585-FA0  | B <b>8</b> |        |     |
| 8    | Input      | A1  | 585-F90  | 03         |        |     |
|      |            |     |          |            |        |     |

| Tem                                              | perature                                                                            | e & Fans                                                        | Page 1/2                                                                    |
|--------------------------------------------------|-------------------------------------------------------------------------------------|-----------------------------------------------------------------|-----------------------------------------------------------------------------|
| 15<br>14<br>13<br>12<br>11<br>16<br>10<br>9<br>8 | Output<br>Output<br>Output<br>Output<br>Output<br>Output<br>Input<br>Input<br>Input | 43℃<br>45℃<br>43℃<br>44℃<br>43℃<br>32℃<br>No Date<br>35℃<br>37℃ | System Board<br>28°C 34°C<br>Fan OK<br>Fan OK<br>Fan OK<br>Fan OK<br>Fan OK |

| ctric 1 | Report Page 1/2                                                                       |
|---------|---------------------------------------------------------------------------------------|
| Output  | Current OK Voltage OK                                                                 |
| Output  | Current OK Voltage OK                                                                 |
| Output  | Current OK Voltage OK                                                                 |
| Output  | Current OK Voltage OK                                                                 |
| Output  | Current OK Voltage OK                                                                 |
| Output  | Current OK Voltage OK                                                                 |
| Input   | Board Not Exist                                                                       |
| Input   | Current OK Voltage OK                                                                 |
| Input   | Current OK Voltage OK                                                                 |
|         | Ctric I<br>Output<br>Output<br>Output<br>Output<br>Output<br>Output<br>Input<br>Input |

| Firmware Version   | Tells the firmware information of the boards        |
|--------------------|-----------------------------------------------------|
| Temperature & Fans | Tells the temperature and fans status of the boards |
| Electric Report    | Real-time electric status of the boards             |

#### Misc

| Misc             |                  |
|------------------|------------------|
| LCD Test Pattern | $\triangleright$ |
| Factory Reset    | $\triangleright$ |
|                  |                  |
|                  |                  |
|                  |                  |
|                  |                  |

| LCD Test Pattern | Test the LCD screen of V8              |
|------------------|----------------------------------------|
| Factory Reset    | Set the machine back to factory status |

#### Communication

Communication

Ctrl Board ▷ Video On IP Board ▷

| Ctrl Board  |                  |
|-------------|------------------|
| IP Address  | 192.168.1.223    |
| Subnet Mask | 255. 255. 255. 0 |
| Apply       | $\triangleright$ |
| Cancel      | $\triangleright$ |
| Reset       | $\triangleright$ |
|             |                  |

| Video On IP Boan | rd               |
|------------------|------------------|
| IP Address       | 192.168.1.237    |
| Subnet Mask      | 255.255.255.0    |
| Apply Setting    | $\triangleright$ |
| Cancel           | $\triangleright$ |
| Reset            | $\triangleright$ |
|                  |                  |

|               | Ctrl Board        | To connect MIG-V8 with software or console                            |  |
|---------------|-------------------|-----------------------------------------------------------------------|--|
|               | Video On IP Board | To display the real-time image of input and output                    |  |
|               | IP Address        | Default address Control board 192.168.1.223<br>IP board 192.168.1.237 |  |
| Communication | Subnet Mask       | Default address 255.255.255.0                                         |  |
|               | Apply Setting     | Apply the current setting                                             |  |
|               | Cancel            | Cancel the current IP Address and Subnet Mask setting                 |  |
|               | Reset             | Set all configuration back to default status                          |  |

#### Language/菜单语言 Menu

| Language/菜单语言 |                  |
|---------------|------------------|
| English       | $\triangleright$ |
| 简体中文          | $\triangleright$ |
| 繁軆中文          | $\triangleright$ |
|               |                  |
|               |                  |
|               |                  |
|               |                  |

| English | English             |
|---------|---------------------|
| 简体中文    | Simplified Chinese  |
| 繁体中文    | Traditional Chinese |

#### About Magnimage Menu

| About Magnimage     |                 |          |
|---------------------|-----------------|----------|
| Websit              | Wechat(Chinese) | Facebook |
|                     |                 |          |
| http://www.magnimag | e.com/cn/       |          |
|                     |                 |          |

| Website            | http://www.magnimage.com |
|--------------------|--------------------------|
| Wechat (Chinese)   | Magnimage                |
| Facebook (English) | Magnimage-ENG            |

# Warranty

#### The Whole Unit Warranty

- One year (from the buying date);
- If the invoice is lost, the 60 days after the production date will be the warranty start date for the product.

#### **Non-warranty Provisions**

- The machine soaking and collisions produced besmirch or surface scratches and other abnormal using causes of malfunction or damage;
- Demolition machine or modification, which is not to be agreed by our company;
- Using in the not specified used working conditions, resulting in fault or damage (such as high temperature, low voltage or unstable etc.);
- Force majeure (such as fire, earthquake, etc.) or natural disasters (like lightning, etc) caused the fault or damage;
- Beyond the product warranty.